# Instructions TAS Visit Registration

## Table of contents

- 1. Create a new visit;
- 2. Edit existing visit;
- 3. Cancel existing visit.

### 1. Create a new visit

T/

s

Re 19

1.1. Go to the Zoomweg Zeeland Coldstores WMS portal via <a href="http://wms.zzcoldstores.com">http://wms.zzcoldstores.com</a> and click on "TAS Visit registration" for the registration screen;

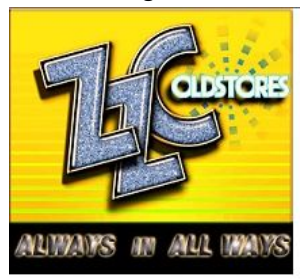

## TAS Visit registration

| is visit registration  | When you want to visit our warehouse to deliver and/or pickup some goods, you have to make an appointment with us. |
|------------------------|----------------------------------------------------------------------------------------------------|
| in<br>are logged in as | + New Visit                                                                                                    |
| og out                 | Start registering a new visit below by selecting the warehouse where you have to pickup / deliver some goods.      |
| )1                     | + Add a Visit for warehouse                                                                                        |

### 1.2. Press the button "+ Add a Visit for warehouse..." and select the applicable warehouse; TAS Visit registration

When you want to visit our warehouse to deliver and/or pickup some goods, you have to make an appointment with us. You do this by registering your visit on this portal.

| + New Visit                                                                                                   |                                                                                                    |
|----------------------------------------------------------------------------------------------------|----------------------------------------------------------------------------------------------------|
| Start registering a new visit below by selecting the warehouse where you have to pickup / deliver some goods. | Enter the visit ID of a visit you've already registered. Then press the Edit button to start editing the visit. |
| + Add a Visit for warehouse ▼                                                                                 | Visit ID                                                                                                    |

1.3. Please read the instructions and confirm that this have been read and understood via the checkbox. The "Continue" button will enable once the confirmation has taken place;

| Read this first                                                                                                    |
|----------------------------------------------------------------------------------------------------|
| You can negister or change your visit lines by completing the following steps:                                                                                                    |
| 1. Compile your pickup and delivory list.<br>2. Tellu withi you are and of a dud and time for your visit.<br>3. Sarva all you compile and income or used and and and and and and and and and an                                                                                                    |
| 1. Compile your pickup and delivery list                                                                                                    |
| In the first step yee lalk us what you are coming to do. You do like by compling a pickup and dolvery lot hum the order condentials and or consignment ID's you've already received. For some pickup orders you have to enter the number of carriers (i.e. pailed) to pickup. These orders are marked with a red huck.<br>Just click on the "Pickup carrier" column for the order concorned. When it becomes insubled you can write the anount of carriers to pickup. |
| 2. Tell us who you are and set a date and time for your visit                                                                                                    |
| In this step you fell su who you are so we will be able to register your wisk in our system and send you a confirmation e-mail in return. You do not have to enter any driver data here but when you do, it may speed up the access procedure at our gate.                                                                                                    |
| You also can set the date / Time you want to visit us. Timetoids can only be selected when your pictup & delivery lot contains at least one order. Then we will be able to calculate the ETA of your visit and present you the available timeside. When you do not select a timesiod you cannot get access to our terminal. In this case the neglitation of your visit will be toterparary.                                                                           |
| 3. Save all your changes and receive a confirmation e-mail                                                                                                    |
| Only when you press the 'Save' bottom your visit will be registered or changes will be saved. In return we send you a confirmation e-mail which also contains a Visit D. You need the wisit D to get access to our manehouse. It will also be displayed on your screen. No Visit D means No Access. It is not allowed to combine more than one Visit D in one visit to our wanehouse (I twol = 1 stat policy).                                                        |
|                                                                                                    |
| I've read this and understood everything (check to enable Continue button)     Hide this intro at startup                                                                                                    |
| Continue                                                                                                    |

1.4. Click on "1. Compile your pickup and delivery list" to add the visit items; TAS Visit registration

| REGISTERING A NEW VISIT                                       | ≡ |
|---------------------------------------------------------------|---|
| 1. Compile your pickup and delivery list                      | • |
| 2. Tell us who you are and set a date and time for your visit | • |
| 3. ∎ Save i                                                   |   |

1.5. Fill in the visit item ID number and press the "+ Add" button.

#### TAS Visit registration

| REGISTERING A NEW VISIT                               |               |             |        |         |         | = |
|-------------------------------------------------------|---------------|-------------|--------|---------|---------|---|
| 1. Compile your pickup and delivery list              |               |             |        |         |         | • |
|                                                       |               | Carriers    | Packa  | ges     | GW (kg) |   |
| Pickup (0) / 🛲 Delivery (0)                           |               | 0           | 0      |         | 0       |   |
| Visit item ID*                                        |               |             |        |         |         |   |
| Customer / Delivery Address                           | Visit item ID | Carriers Pa | ckages | GW (kg) | Action  |   |
| 2. Tell us who you are and set a date and time for yo | our visit     |             |        |         |         | • |
| 3. 🖬 Save i                                           |               |             |        |         |         |   |

1.6. Click on "2. Tell us who you are and set date and time for your visit". Fill in the fields, choose the visit date and select the available timeslot. Finalise the request by pressing the "Save" button; TAS Visit registration

| R  | GIS    | TERING             | G A NEW VI          | SIT                  |           |          |           |          |          |             |           |    |         | ≡  |  |   |
|----|--------|--------------------|---------------------|----------------------|-----------|----------|-----------|----------|----------|-------------|-----------|----|---------|----|--|---|
| 1. | Corr   | pile your          | pickup and c        | lelivery list        |           |          |           |          |          |             |           |    |         | •  |  |   |
|    |        |                    |                     |                      |           |          |           |          | Carriers | I           | Packages  | G  | W (kg)  |    |  |   |
|    | Pickup | (1) / 🚚 Deliv      | very (0)            |                      |           |          |           |          | 0        |             | 96        | T  | 0       |    |  |   |
|    |        | Customer /         | Delivery Address    |                      |           | Visit it | em ID     |          | Carriers | Packag      | ges GW (F | g) | Action  |    |  |   |
| -  |        | ZZColdstor         | e, Nisseweg 4, 4416 | PK Kruiningen, Nethe | erlands ( | 50393    | 13        |          | 0        |             | 96        | 0  | Ê       | ~  |  |   |
|    | Prod   | uct                | Description         | Carrier type         | Pck per   | carrier  | Avail car | rier/pck | Pic      | kup carrier | Packages  |    | GW (kg) |    |  |   |
|    | BAN    | ANA                | Bananas             |                      |           | 0        |           | 0        |          |             | 0         |    | 96      | 96 |  | ~ |
| 2. | Tell   | us who y<br>I Save | ou are and se       | et a date and tir    | me for yo | our vis  | sit       |          |          |             |           |    |         | •  |  |   |

#### TAS Visit registration

| REGISTERING A NEW VISIT                             |                           | ≡                           |
|-----------------------------------------------------|---------------------------|-----------------------------|
| 1. Compile your pickup and delivery                 | list                      | •                           |
| 2. Tell us who you are and set a date               | e and time for your visit | -                           |
| Transport Company                                   | Driver and Truck          | Timeslot                    |
|                                                     |                           | Click on calendar           |
| Phone                                               | License plate truck       | Time you want to visit us   |
|                                                     |                           | Select a timeslot here      |
| E-mail                                              | E-mail                    | Checkin at our gate between |
| Used for confirmation e-mail                        |                           |                             |
| E-mail confirmation                                 | Phone                     |                             |
|                                                     |                           |                             |
| E-mail CC (Press ENTER after each email<br>address) |                           |                             |
| 3. 🖬 Save i                                         |                           |                             |

1.7. A visit ID code (e.g. V123456) will be shown in the grey marked field. This visit ID code is mandatory for the truck driver to obtain a GATE PIN at the self service office, which is required to open the gate and enter the warehouse. A confirmation including the visit ID code will be send to the provided email address.

| TAS Visit registration                                                                                                    |
|----------------------------------------------------------------------------------------------------|
| This is your Visit ID. We've just sent it to you in a<br>confirmation e-mail. But still we recommend you to<br>write it down before you move away from this page.<br>You'll need it when you want to modify this Visit. |
| This Visit ID gives you access to our warehouse! So<br>please take it with you when you come to visit us.                                                                                                    |
|                                                                                                    |
| Add another Visit for                                                                                                    |
| Same warehouse                                                                                                    |
| Same transporter                                                                                                    |
| Same driver                                                                                                    |

## 2. Edit existing visit

2.1. Go to the TAS Visit registration screen, fill in the visit ID code (e.g. V123456) and press the "Edit" button;

| TAS | Visit | regis | tration |
|-----|-------|-------|---------|
|-----|-------|-------|---------|

| When you want to visit our warehouse to deliver and/or pickup some goods, you have to make an appointment with us. You do this by registering your |
|----------------------------------------------------------------------------------------------------|
| visit on this portal.                                                                                                    |
|                                                                                                    |

|                                                                                                    | Existing Visit                                                                                                  |
|----------------------------------------------------------------------------------------------------|----------------------------------------------------------------------------------------------------|
| Start registering a new visit below by selecting the warehouse where you have to<br>pickup / deliver some goods. | Enter the visit ID of a visit you've already registered. Then press the Edit button to start editing the visit. |
| + Add a Visit for warehouse                                                                                      | Visit ID Clark                                                                                                  |

2.2. Please read the instructions and confirm that this have been read and understood via the checkbox. The "Continue" button will enable once the confirmation has taken place; Read this first...

| You can register or change your visit here by completing the following steps:                                                                                                    |
|----------------------------------------------------------------------------------------------------|
| 1. Comple year pickup and defevery list.<br>2. Telle un shu you are and set al solar and time for your visit.<br>3. Save all you change and receives a continuations – enal                                                                                                    |
| 1. Compile your pickup and delivery list                                                                                                    |
| In this first step you late us what you are coming to ds. You do this to compling a pickup and delivery lot hem to order condentials and or consignment (D') you've already received. For some pickup orders you have to enter the number of carries (i.e. pallets) to pickup. These orders are manted with a red block.<br>Just click on the "Hotop carrier" column for the order concented. When the occences enabled you can entine the manter of carriers to pickup. |
| 2. Tell us who you are and set a date and time for your visit                                                                                                    |
| In this step you led to who you are so we will be able to register year visit in our system and send you a confirmation e-mail in return. You do not have to enter any driver data here bed when you do, it may speed up the access procedure at our pain.                                                                                                    |
| You also can set the date / time you want to visit ux. Timesiste can very be selected when your pictup & delivery lot contains al least one order. Then we will be able to calculate the ETA of your visit and present you the evaluate timesiste. When you do not select a timesist you cannot get access to our forminal. In this cans the registration of your visit will be temporary.                                                                               |
| 3. Save all your changes and receive a confirmation e-mail<br>Only when you years the "Save function your nict will be registered or changes will be saved. In when we send you a confirmation e-mail which also contains a Visit ID. You need the visit ID to get access to our manifoxes. It will also be displayed or your soveen. No Visit ID means No Access. It is not allowed to                                                                                  |
| contine more trust due vais (L) in due was to due vaiensatie (1 more + ) stat poincy).                                                                                                    |
|                                                                                                    |
| I've read this and understood<br>everything<br>(check to enable Continue button) Hide this intro at startup                                                                                                    |
| Continue                                                                                                    |

2.3. Click on "2. Tell us who you are and set date and time for your visit". Edit the necessary fields and finalise the request by pressing the "Save" button. A confirmation will be send to the provided email address.

| <u>your visit</u><br>your visit<br>Driver and Truck | Date you want t        | Timeslot                                           | -                                                                   |
|-----------------------------------------------------|------------------------|----------------------------------------------------|---------------------------------------------------------------------|
| your visit<br>your visit<br>Driver and Truck        | Date you want t        | Timeslot<br>to visit us                            | •                                                                   |
| your visit<br>your visit<br>Driver and Truck        | Date you want t        | Timeslot<br>to visit us                            | •                                                                   |
| your visit<br>Driver and Truck                      | Date you want t        | Timeslot<br>to visit us                            | •                                                                   |
| your visit<br>Driver and Truck                      | Date you want t        | Timeslot<br>to visit us                            | •                                                                   |
| your visit<br>Driver and Truck                      | Date you want t        | Timeslot<br>to visit us                            | •                                                                   |
| your visit<br>Driver and Truck                      | Date you want t        | Timeslot<br>tovisitus                              |                                                                     |
| Driver and Truck                                    | Date you want t        | Timeslot<br>tovisitus                              |                                                                     |
|                                                     | Date you want t        | to visit us                                        |                                                                     |
|                                                     |                        |                                                    |                                                                     |
|                                                     | 29/04/201              | 19                                                 |                                                                     |
| te truck                                            | Time you want          | to visit us                                        |                                                                     |
|                                                     | 14:00 - 16             | 6:00                                               | •                                                                   |
|                                                     | Checkin at our         | gate between                                       |                                                                     |
| /u.kwok@zzcoldstore.nl                              | 14:00 - 16             | 6:00                                               |                                                                     |
|                                                     |                        |                                                    |                                                                     |
|                                                     |                        |                                                    |                                                                     |
|                                                     |                        |                                                    |                                                                     |
|                                                     |                        |                                                    |                                                                     |
|                                                     |                        |                                                    |                                                                     |
| ,                                                   | yu.kwok@zzcoldstore.nl | Checkin at our<br>yu.kwok@zzcoldstore.nl 14:00 - 1 | Checkin at our gate between<br>yu.kwok@zzcoldstore.nl 14:00 - 16:00 |

## 3. Cancel existing visit

3.1. Go to the TAS Visit registration screen, fill in the visit ID code (e.g. V123456) and press the "Edit" button;

#### TAS Visit registration

When you want to visit our warehouse to deliver and/or pickup some goods, you have to make an appointment with us. You do this by registering your visit on this portal.

| + New Visit                                                                                                   | Existing Visit                                                                                                  |  |  |  |  |  |
|----------------------------------------------------------------------------------------------------|----------------------------------------------------------------------------------------------------|--|--|--|--|--|
| Start registering a new visit below by selecting the warehouse where you have to pickup / deliver some goods. | Enter the visit ID of a visit you've already registered. Then press the Edit button to start editing the visit. |  |  |  |  |  |
| + Add a Visit for warehouse                                                                                   | Visit ID dit                                                                                                    |  |  |  |  |  |

3.2. Please read the instructions and confirm that this have been read and understood via the checkbox. The "Continue" button will enable once the confirmation has taken place;

| Read this first                                                                                                    |
|----------------------------------------------------------------------------------------------------|
| You can register or change your visit here by completing the following steps:                                                                                                    |
| 1. Compley your gickup and delivery fiel<br>2. Tel da ur the you are and set al action of time for your visit.<br>3. Siver all your damping and receive a confinitionities - mail                                                                                                    |
| 1. Compile your pickup and delivery list                                                                                                    |
| In this first step you let us what you are coming to de. You do this by compiling a pickup and delivery let two me order constructed and or consignment (D's you've already received. For some pickup orders you have to enter the number of carriers (i.e. patiets) to pickup. These orders are marked with a red truck.<br>Aud click on the "Hotop carrier" column for the order concurred. When it becomes reached you can write the amount of carriers to pickup.                                                                                                    |
| 2. Tell us who you are and set a date and time for your visit                                                                                                    |
| In this step you tell us who you are so we will be able to register your will in our system and send you a continuation e-mail in relarm. You do not have to enter any driver data here but when you do, it may speed up the access proceedere at our gale.                                                                                                    |
| You also can set the date / time you want to visit us. Timesiob can only be selected when your pictup & delivery list contains all less one order. Then we will be able to calculate the ETA of your visit and present you the multiple timesides. When you do not select a timesion you cannot get access to our terminal. In this can be neglistration of your visit will be torporary.                                                                                                    |
| 3. Save all your changes and receive a confirmation e-mail                                                                                                    |
| Only when you yours the Saw button your nick will be registered or charges will be raved. In return we send you a continuation e-mail which also contains a Vist ID. You need the visit ID to pel access to our watehouse. It will also be displayed on your screen. No Vist ID means No Access. It is not allowed to combine more than one Vist ID in one visit to our watehouse. It will also be displayed on your screen. No Vist ID means No Access. It is not allowed to combine more than one Vist ID in one visit to our watehouse. It will also be displayed on your screen. No Vist ID means No Access. It is not allowed to combine more than one Vist ID in one visit to our watehouse. It will also be displayed on your screen. No Vist ID means No Access. It is not allowed to combine more than one Vist ID in one visit to our watehouse. |
|                                                                                                    |
| ☐ I've read this and understood                                                                                                    |
| everything                                                                                                    |
| (check to enable continue button)                                                                                                    |
| Hide this intro at startup                                                                                                    |
|                                                                                                    |
| Continue                                                                                                    |
|                                                                                                    |

- 3.3. Click on "Compile your pickup and delivery list". Edit the necessary fields and finalise the request by pressing the "Save" button. A confirmation will be send to the provided email address;
- 3.4. Click on the trash bin icon to remove the item(s) and click on the "Save" button;

| 1.                            | Com                                                           | ipile your                                                 | pickup and de | livery list               |       |          |                     |                   |          |    |       |               |   |   | • |   |
|-------------------------------|---------------------------------------------------------------|------------------------------------------------------------|---------------|---------------------------|-------|----------|---------------------|-------------------|----------|----|-------|---------------|---|---|---|---|
|                               |                                                               |                                                            |               |                           |       |          | Carriers Packages ( |                   |          |    |       | GW (kg)       |   |   |   |   |
| R Pickup (1) / # Delivery (0) |                                                               |                                                            |               |                           |       |          |                     |                   | 0        |    | 96    | 6             |   | 0 |   |   |
|                               |                                                               | Customer / Delivery Address Visit item                     |               |                           |       | tem ID   |                     | Carriers Packages |          |    | GW (k | / (kg) Action |   |   |   |   |
| -                             |                                                               | ZZColdstore, Nisseweg 4, 4416 PK Kruiningen, Netherlands ( |               |                           | 50393 | 3933     |                     | 0                 |          | 96 |       | 0             | Ô |   | ~ |   |
|                               | Prod                                                          | Product Description Carrier type Pck per                   |               | carrier Avail carrier/pck |       | rier/pck | Pickup carrier      |                   | Packages |    |       | GW (kg)       |   |   |   |   |
|                               | BAN                                                           | ANA                                                        | Bananas       |                           |       | 0        |                     |                   |          | 0  |       | 96            |   |   | D | ~ |
| 2.                            | 2. Tell us who you are and set a date and time for your visit |                                                            |               |                           |       |          |                     |                   |          |    |       |               |   |   |   |   |
| 3.                            | B                                                             | Save                                                       | i             |                           |       |          |                     |                   |          |    |       |               |   |   |   |   |

3.5. A cancellation message will appear. Click on "Yes" to confirm the cancellation of the visit. A confirmation will be send to the provided email address.

| Do you want to cancel this visit?                                                                                                    | ×       |
|----------------------------------------------------------------------------------------------------|---------|
| Your visit has no orders and will be cancelled. Once cancelled this visit becomes invalid and you have to create a new or getting access to our warehouse. | one for |
| Yes                                                                                                    | No      |

## **TAS Visit registration**

This Visit has been cancelled. It cannot be used anymore!

You CANNOT get acces to our warehouse with this Visit ID (anymore)!

## Add another Visit for...

Same warehouse

Same transporter

Same driver